## **Stappenplan Digipoort certificaten**

Na de verwisseling van servercertificaten bij Digipoort kan het voorkomen dat u nu de onderstaande foutmelding ziet wanneer u via ECM aangiften indient:

Kan geen verbinding maken met de intrekkingsserver of kan geen definitief
antwoord ontvangen. URL:https://dgp.procesinfrastructuur.nl/wus/2.0/aanleverservice/1.2

Om deze foutmelding op te lossen moet de u (of uw systeembeheerder) de certificaten van Digipoort op de computer installeren waarop de foutmelding voorkomt.

Download daarvoor de benodigde certificaten:

- 1. http://cert.pkioverheid.nl/QuoVadis PKIoverheid Private Services CA-G1.cer
- 2. http://cert.pkioverheid.nl/DomPrivateServicesCA-G1.cer
- 3. http://cert.pkioverheid.nl/PrivateRootCA-G1.cer

En voer daarna voor elk certificaat de onderstaande stappen uit:

- 1. Zorg dat u met Administrator bevoegdheid op uw computer bent ingelogd
- 2. Klik met de rechtermuisknop op het certificaat en kies Certificaat installeren

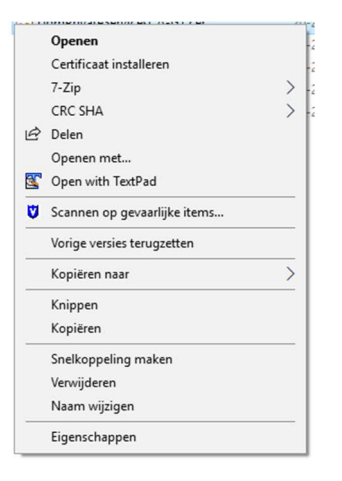

3. Klik op Openen om de installatie wizard te starten

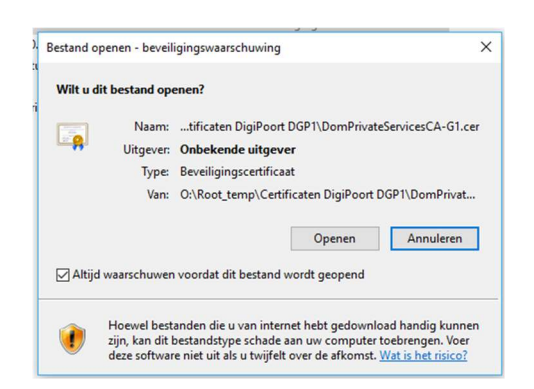

4. Kies de optie Lokale computer en klik op Volgende

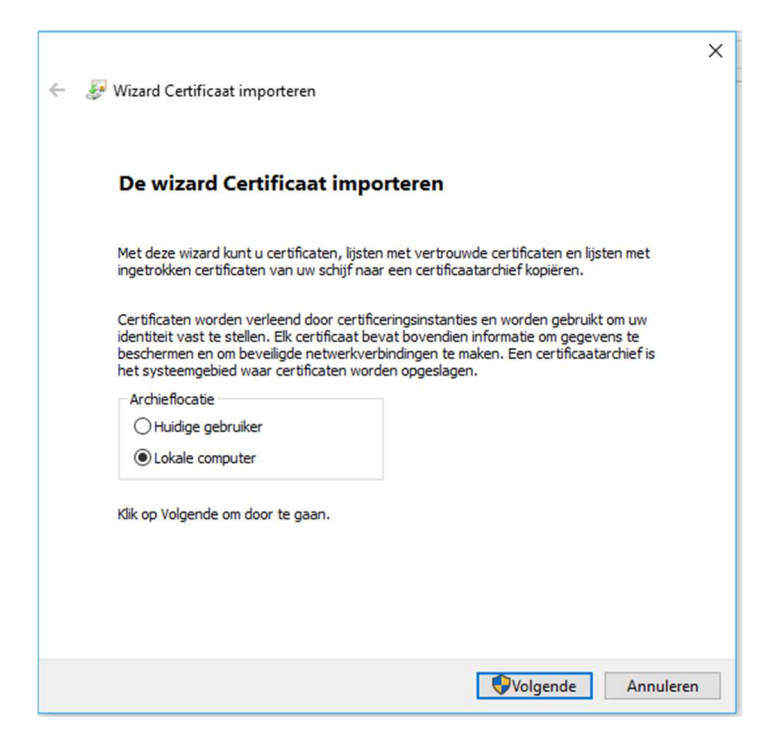

5. Klik op **Ja** indien u de onderstaande melding ziet (ga verder naar stap 6 als u deze niet ziet)

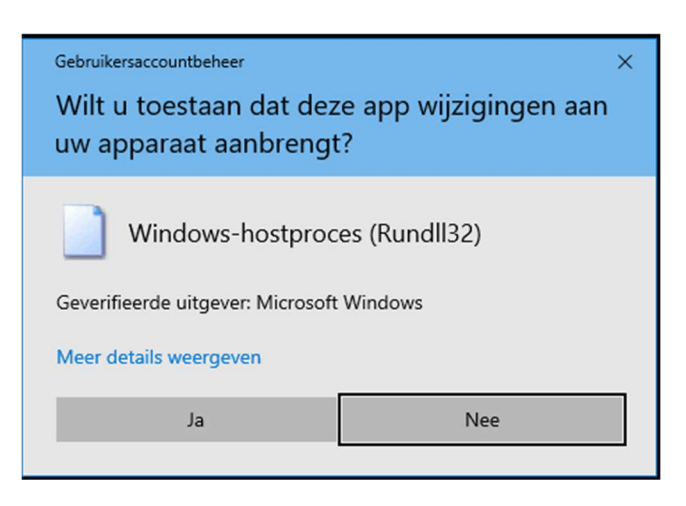

6. Selecteer de optie Alle certificaten in het onderstaande archief opslaan

|   |                                                                                                    | ×  |
|---|----------------------------------------------------------------------------------------------------|----|
| ÷ | 🐉 Wizard Certificaat importeren                                                                                                    |    |
|   | Certificaatarchief<br>Een certificaatarchief is een systeemgebied waarin certificaten worden bewaard.                              |    |
|   | Er kan automatisch een certificaatarchief worden geselecteerd. U kunt echter ook zelf<br>een locatie voor het certificaat opgeven. |    |
|   | $\bigcirc$ Automatisch het certificaatarchief selecteren op basis van het type certificaat                                         |    |
|   | Alle certificaten in het onderstaande archief opslaan                                                                              |    |
|   | Certificaatarchief: Bladeren                                                                                                    |    |
|   |                                                                                                    |    |
|   |                                                                                                    |    |
|   |                                                                                                    |    |
|   |                                                                                                    |    |
|   |                                                                                                    |    |
|   | Volgende Annuler                                                                                                    | en |

7. Klik op de knop **Bladeren...**, selecteer in het dialoogvenster de map **Vertrouwde basiscertificeringsinstanties** en klik op **OK** 

| Certificaatarchief selecteren                          | $\times$ |  |  |  |
|--------------------------------------------------------|----------|--|--|--|
| Selecteer het certificaatarchief dat u wilt gebruiken. |          |  |  |  |
| Persoonlijk                                            | ^        |  |  |  |
| Vertrouwde basiscertificeringsinstanties               |          |  |  |  |
|                                                        |          |  |  |  |
| Tussenliggende certificeringsinstanties                |          |  |  |  |
|                                                        |          |  |  |  |
| Niet-vertrouwde certificaten                           | ×        |  |  |  |
| < >>                                                   |          |  |  |  |
| Fysieke archieven weergeven                            |          |  |  |  |
| OK Annulere                                            | n        |  |  |  |

8. Klik op Volgende om verder te gaan

|                                                                                                    | ×     |
|----------------------------------------------------------------------------------------------------|-------|
| 🗧 🗧 🐉 Wizard Certificaat importeren                                                                                               |       |
|                                                                                                    |       |
| Castificantschief                                                                                                    |       |
| Een certificaatarchief is een systeemgebied waarin certificaten worden bewaard.                                                   |       |
|                                                                                                    |       |
| Er kan automatisch een certificaatarchief worden geselecteerd. U kunt echter ook zel<br>een locatie voor het certificaat opgeven. | f     |
| O Automatisch het certificaatarchief selecteren op basis van het type certificaat                                                 |       |
| Alle certificaten in het onderstaande archief opslaan                                                                             |       |
| Certificaatarchief:                                                                                                    |       |
| Vertrouwde basiscertificeringsinstanties Bladeren                                                                                 |       |
|                                                                                                    |       |
|                                                                                                    |       |
|                                                                                                    |       |
|                                                                                                    |       |
|                                                                                                    |       |
|                                                                                                    |       |
|                                                                                                    |       |
|                                                                                                    |       |
| Volgende Annu                                                                                                    | leren |

9. Klik op Voltooien

| 🗧 🗧 😺 Wizard Certificaat importeren                                                                       | ×       |
|----------------------------------------------------------------------------------------------------|---------|
| De wizard Certificaat importeren                                                                          |         |
| c<br>Het certificaat wordt geïmporteerd nadat u op Voltooien klikt.                                       |         |
| U hebt de volgende instellingen opgegeven:                                                                |         |
| Door gebruiker geselecteerd certificaatarchief Vertrouwde basiscertificeringsinstar<br>Inhoud Certificaat | nties   |
|                                                                                                    |         |
|                                                                                                    |         |
|                                                                                                    |         |
|                                                                                                    |         |
|                                                                                                    |         |
|                                                                                                    |         |
|                                                                                                    |         |
|                                                                                                    |         |
| Voltooien An                                                                                              | nuleren |

10. Als het goed is gegaan krijgt u nu een bevestiging te zien:

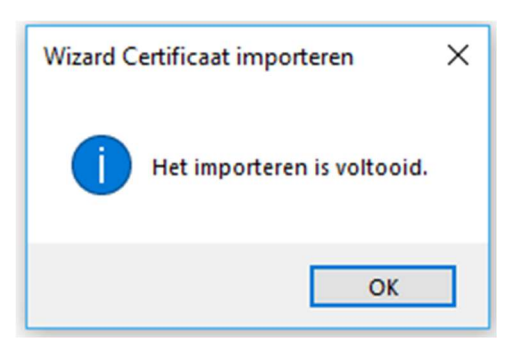

11. Klik op **OK** om het importeren af te ronden.

--- EINDE ---